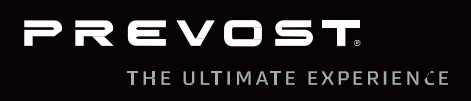

## PREVOST WARRANTY PROCEDURES

CUSTOMER USER GUIDE

IT230011 - Rev. 2 WARRANTY DEPARTMENT (Latest update: August 2018)

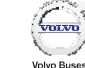

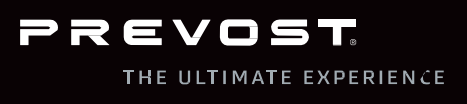

## **TABLE OF CONTENTS**

| PREVOST WARRANTY PROCEDURES                    | 1  |
|------------------------------------------------|----|
| TABLE OF CONTENTS                              | 2  |
| HELP/WARRANTY CONTACTS                         | 3  |
| WARRANTY PROCESS DESCRIPTION                   | 4  |
| WARRANTY POLICIES/LIMITATIONS                  | 5  |
| CLAIM REIMBURSEMENT POLICY                     | 6  |
| ACCESS THE ONLINE WARRANTY SYSTEM              | 7  |
| ONLINE WARRANTY SYSTEM - LOG IN                | 8  |
| ONLINE WARRANTY SYSTEM - SYSTEM OPTIONS        | 9  |
| ONLINE WARRANTY SYSTEM – CREATE NEW CLAIM      | 10 |
| CLAIM TYPE: VEHICLE STANDARD WARRANTY          | 11 |
| CLAIM TYPE: POWERTRAIN & EXTENDED WARRANTY     | 12 |
| CLAIM TYPE: CAMPAIGN CLAIM                     | 13 |
| CLAIM TYPE: PARTS WARRANTY                     | 14 |
| CLAIM TYPE: PARTS WARRANTY                     | 15 |
| CLAIM TYPE: PARTS WARRANTY - PARTS ENTRY       | 16 |
| ONLINE WARRANTY SYSTEM - LABOR & OTHER COSTS   | 17 |
| ONLINE WARRANTY SYSTEM - CLAIM SUMMARY         | 18 |
| ONLINE WARRANTY SYSTEM - CLAIM CONFIRMATION    | 19 |
| ONLINE WARRANTY SYSTEM - CLAIM CONFIRMATION    | 20 |
| SHIPPING INSTRUCTIONS                          | 21 |
| VEHICLE WARRANTY & CAMPAIGNS INFORMATION       | 22 |
| VEHICLE WARRANTY & CAMPAIGNS INFORMATION       | 23 |
| HOW TO OBTAIN A SAFETY RECALL CLEARANCE LETTER | 26 |
| VEHICLE OWNERSHIP OR ADDRESS CHANGE            | 27 |

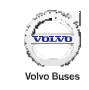

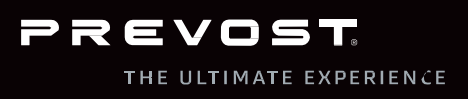

### **HELP/WARRANTY CONTACTS**

Our Prevost warranty team will be happy to respond swiftly and knowledgeably to any questions or concerns you may have about warranty.

You may contact our warranty department by:

- Going on website <u>http://www.prevostcar.com</u> to find the assigned after-sales technician for your state/province;
  - You will find the Warranty section under the Service section of the top menu
- Phone: 418-831-2046 / Toll Free 1-866-870-2046;
- Email: prevost.onlinewarranty@volvo.com

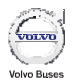

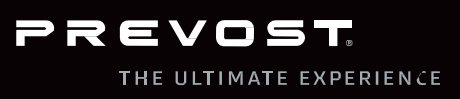

### WARRANTY PROCESS DESCRIPTION

This document will help you understand the Prevost warranty process to get reimbursement for any failure covered by warranty.

Here are the steps to follow upon finding warrantable failure:

- Order replacement part through the closest Prevost Parts distribution center. We recommend using the VIN (ex: A-1234; *i.e.* A (Model Year) 1234 (last 4 digits of the VIN) as the PO of your order;
  - o Prevost Parts USA 1-800-621-5519 / Prevost Parts Canada 1-800-463-8876
- Perform the repair;
- Submit the warranty claim using the online warranty system to obtain the claim reference number;
- Print a copy of the claim summary (AFA) for the warranty parts return. You may also save a PDF copy of the claim on your computer or print a copy for your reference;
- Individually tag the warranty parts with the AFA number, genuine part number, VIN, quantity and date using Prevost tags beforehand ordered with part number QF230237;
- All warranty parts must be safely packaged to avoid any transportation damages.
- Always include a copy of the AFA in a plastic envelope along with the warranty parts;
- All warranty parts must be returned to our Technical Material Analysis Center (TMAC) once a week as per the Prevost Shipping Instructions.

### Payment:

- Our warranty department will credit your Prevost account within 30 days from the date that the claim is receivable; *i.e.* when all the information required to process the claim will be received (part reception, sublet invoice, labor breakdown). The 30 days does not start at claim submission date.
- You must contact the credit department to request a check for the warranty payments by phone at 1-800-803-0715 or by email at prevostcar.credit@volvo.com

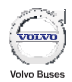

PREVOST

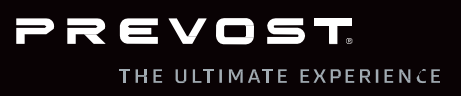

# WARRANTY **POLICIES/LIMITATIONS**

All warranty policies are available on our website at

www.prevostcar.com

• You will find the Warranty section under the Service section of the top menu

### Here are the published warranty policies:

- Standard Prevost vehicle warranty •
- Standard Volvo 9700 vehicle warranty
- Standard Volvo powertrain warranty
- Extended Volvo powertrain warranties
- Parts Warranty

Other contractual warranties are not published on our website

Some components are subject to limitations/pro-rate during the vehicle warranty. Refer to our Standard Warranty policies to learn more about limitations/exclusions.

- Adjustments are covered for 3 months;
- Some components have limited 6 and 12 months and mileage limitations;
- The warranty does not cover the normal wear of covered parts or are subject to pro-rate (ex: brake rotor);
- Some components are not covered by warranty (ex: wiper blade).

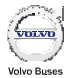

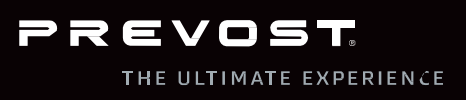

## CLAIM REIMBURSEMENT POLICY

Our warranty department will reimburse the warranty claims according to the following criterias:

Labor reimbursement policy:

- The labor will be paid at the pre-defined labor rate of your state/country unless you have a special contractual agreement.
- The labor time will be paid according to our SRT (standard repair time) unless justified in the claim description. We recommend indicating the labor breakdown in the Correction field of the claim description to justify the repair time.

Parts reimbursement policy:

- All replacement parts have to be purchased from Prevost Parts (genuine parts) unless not available. However if a part is back order at Prevost Parts and prevent the vehicle from being operational (breakdown), it is allowed to use non-genuine parts.
- All parts will be reimbursed at your cost
- Cores will be credited if paid for at Prevost Parts.
- Freight will only be paid for non-drivable situation during the first 24 months of the warranty.

Other Costs reimbursement policy:

- All "other costs" will be reimbursed at your cost
- Shop Supplies are not allowed
- If a non-genuine part has to be used, a copy of the invoice of the vendor has to be attached to the warranty claim.
- Sublet: a copy of the invoice of the vendor has to be attached to the warranty claim.

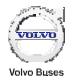

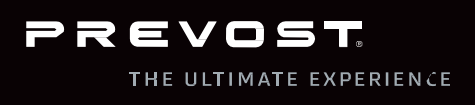

### ACCESS THE ONLINE WARRANTY SYSTEM

- Go on our website at <u>http://www.prevostcar.com</u> and log in to the Online Warranty Portal using your user ID (*M123456*) and personal password.
  - You will find the *Warranty* section under the *Service* section of the top menu
    - $\circ$  There will then be a hyperlink to the <u>Online Warranty System</u>

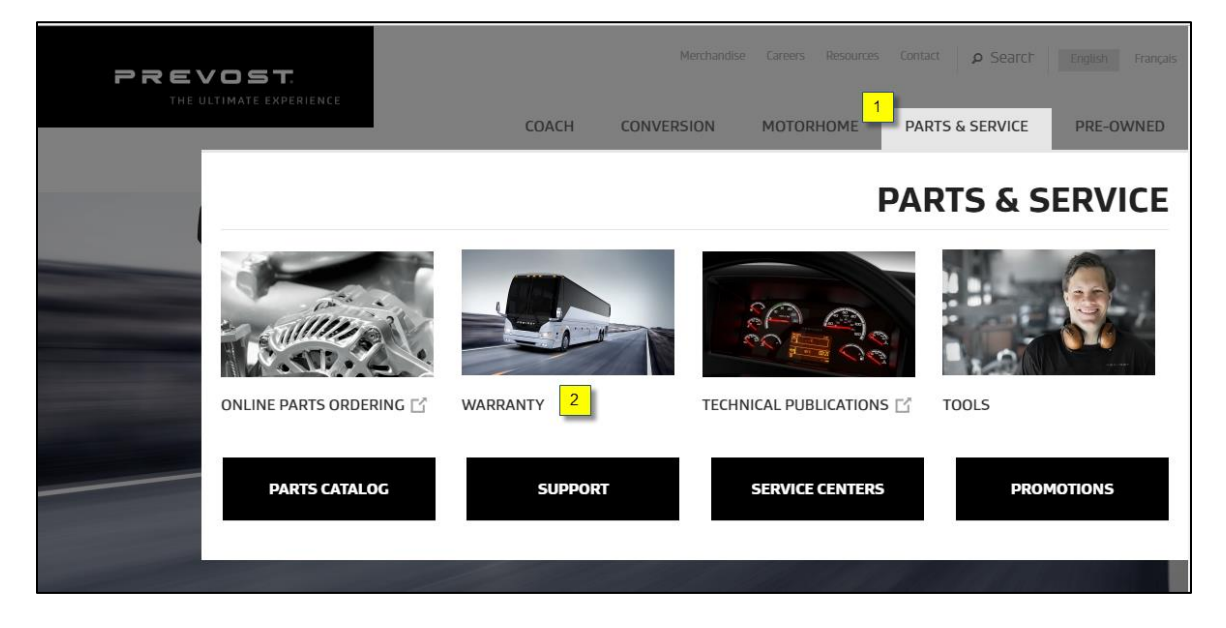

- If your account has not been set up yet, you may either request its opening by email at <u>prevost.onlinewarranty@volvo.com</u> or via the phone, by calling us at 1-866-870-2046
  - You should receive your USER ID and Password within 24 hours during business days.

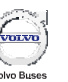

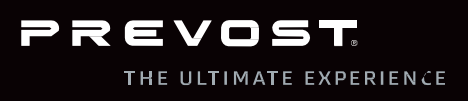

### ONLINE WARRANTY SYSTEM - LOG IN

Our Online Warranty System is accessible on our website www.prevostcar.com

• You will find the *Warranty* section under the Service section of the top menu.

| Online warranty 🙆                                                                                                    |
|----------------------------------------------------------------------------------------------------|
| Identification                                                                                                    |
| User id 1<br>Password                                                                                                    |
| Continue Change password Reset password Acrobat                                                                                                    |
| N.B. : After two login attempts, if you were not able to access this site, it could mean your password is expired or you have forgotten your password. In that case, click on Reset Password button and follow the instructions |

#### Steps to follow:

- 1. Enter your User ID and Password
- 2. Click on Continue to enter the system

*N.B.* You should change your initial password for security reasons.

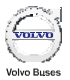

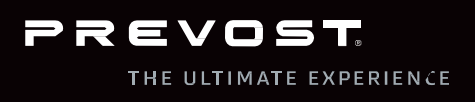

## ONLINE WARRANTY SYSTEM - SYSTEM OPTIONS

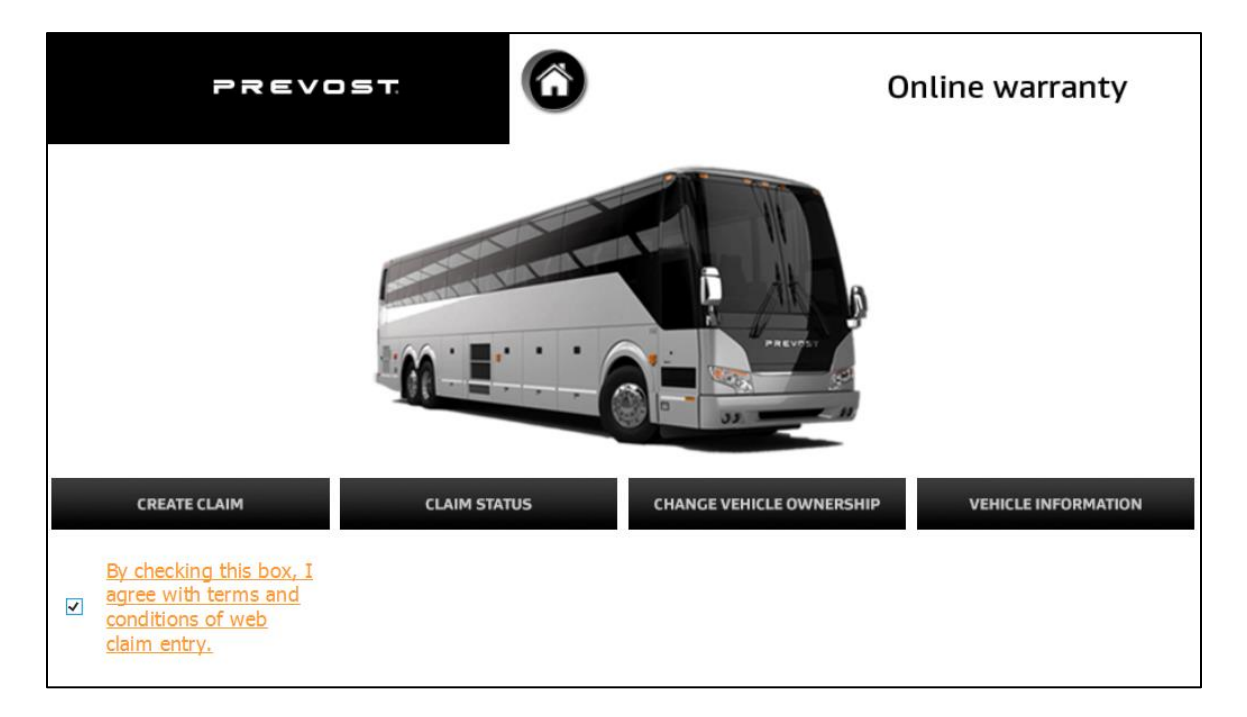

N.B. You must accept the terms and conditions before going any further.

- Use Create Claim to submit a new warranty claim;
- Use Claim Status to see the status of the last 12 months' claims or any claim summary and save the result as a PDF document;
- Use Change Vehicle Ownership to inform Prevost of any ownership and/or address change;
- > Use Vehicle Information to get the information about:
  - Vehicle/Powertrain standard and extended warranty;
  - o Outstanding campaigns.

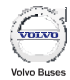

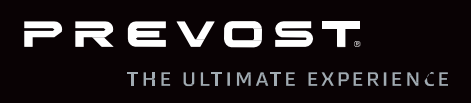

### **ONLINE WARRANTY** SYSTEM – CREATE NEW **CLAIM**

VIN section can be left blank if the vehicle is neither a Prevost, a Novabus nor a Volvo, under Parts Warranty ONLY. For all the other claim types, VIN section is mandatory.

| PREVOST                                                                                                    | Online warranty                                                                                                    |
|----------------------------------------------------------------------------------------------------|----------------------------------------------------------------------------------------------------|
| Cancel         Warranty claim type         Vehicle (24 months)         Vehicle infos         Serial number         2PCH33499HC713844         or         Unit Number         Mileage         84892         * Digits only         Mileage unit         MI         *         2018/04/20         * | <ol> <li>Steps to follow:         <ol> <li>Select the appropriate <i>Claim Type</i></li> <li>Enter the 17 digits VIN <u>OR</u> enter the customer vehicle fleet number - only if beforehand entered in Prevost system.</li> <li>Indicate the vehicle's mileage and the consequent unit when failure occurred.</li> <li>Select the fail date from the calendar.</li> </ol> </li> </ol> |

Depending on the selected Claim Type, the next screens might vary. Refer to the following pages for details:

- Vehicle Standard Warranty Claim
- Powertrain & Extended Warranty Claim
- **Campaign Claim**
- Part Warranty Claim

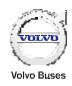

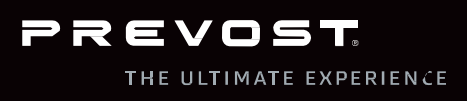

## CLAIM TYPE: VEHICLE STANDARD WARRANTY

| 21                                                                      | REVOST          | ? Onl                                                                                                    | ine warranty                                                                   |
|-------------------------------------------------------------------------|-----------------|----------------------------------------------------------------------------------------------------|--------------------------------------------------------------------------------|
|                                                                         | Vel             | hicle (24 months)                                                                                            |                                                                                |
| Cancel                                                                  | Attachments 1   | Previo                                                                                                    | us Next                                                                        |
| Failure descrip                                                         | tion            |                                                                                                    |                                                                                |
| Serial number<br>Unit Number<br>Lot #<br>Mileage<br>Breakdown (non-driv | vable) No 🗹 * 2 | Veh. std warranty start date<br>Veh. std warranty end date<br>Failure date<br>Repair order #<br>Causal part# | 2017/05/29<br>2019/05/28<br>2018/04/20<br>************************************ |
| Complaint *                                                             | XXX 5           | ¢                                                                                                    |                                                                                |
| Cause *                                                                 | XXX 6           | 0                                                                                                    |                                                                                |
| Correction *                                                            | XXX 7           | 0                                                                                                    |                                                                                |
| Special instructions                                                    |                 | $\bigcirc$                                                                                                   |                                                                                |

- 1. You may attach PDF or JPEG document(s) to the claim to provide additional information (sublet invoice, picture, etc.)
- 2. You must indicate if the vehicle could be driven or not to the closet repair shop
- 3. The repair order number is your internal reference number
- 4. The Causal P/N is the part that caused the failure. The P/N is not necessary the replacement P/N.
- 5. The complaint is the (short) description of the problem's symptoms, usually reported by the driver.
- 6. The cause is the mechanic's findings. Do not use only the words *Failed*, *Defective* or any similar words.
- 7. The correction is the description of the repair justifying the repair labor time.

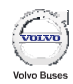

 The special instructions field can be used request you might have.

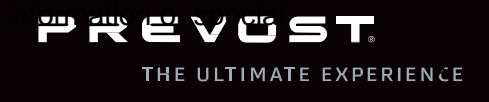

### CLAIM TYPE: POWERTRAIN & EXTENDED WARRANTY

| PREVOST.                                          |            |           | Onl        | ine war    | ranty       |
|---------------------------------------------------|------------|-----------|------------|------------|-------------|
| Extended warranty                                 |            |           |            | Previous   |             |
| Туре                                              | Kilometers | Miles     | Beg.date   | End date   | Status      |
| Power Train / Debit code 14 - Spec. deviation     | 999999999  | 999999999 | 2014/05/01 | 2015/04/30 | UNAVAILABLE |
| Power Train / Debit code 15 - Prod. deviation     | 999999999  | 999999999 | 2014/05/01 | 2015/04/30 | UNAVAILABLE |
| Power Train / Volvo Engine Emiss. Comp. Std warr. | 161000     | 100000    | 2015/03/31 | 2020/03/30 | UNAVAILABLE |
| Power Train / Allison B500 and B500R Ext. 5 yrs   | 0          | 0         | 2015/03/31 | 2020/03/30 | UNAVAILABLE |
| Power Train / Volvo Engine Major Comp. Std Warr.  | 805000     | 500000    | 2015/03/31 | 2020/03/30 | AVAILABLE   |
| Power Train / Std Volvo P. train Warr, Volvo 9700 | 402500     | 250000    | 2015/03/31 | 2017/03/30 | UNAVAILABLE |
| Power Train / UE-5514 - ULTIMATE Warranty         | 805000     | 500000    | 2015/03/31 | 2020/03/30 | A VA ILABLE |
| Rege: 1/1                                         |            |           |            |            |             |

Steps to follow:

1. Select the appropriate and available warranty. Carefully choose the warranty type; otherwise your claim might be denied. If the appropriate warranty is not available, it is either because it has expired in time or mileage. The *Status* column indicates the status of the warranty.

The following warranties that can be found in this section:

- Extended Vehicle Warranty (after the standard 24 months warranty)
- Standard Powertrain Warranty (including Emission & Major Components)
- Powertrain Extended Warranty
- Any other contractual vehicle or powertrain warranties

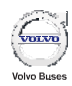

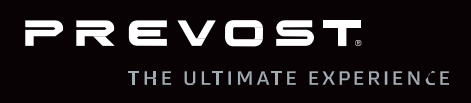

## CLAIM TYPE: CAMPAIGN CLAIM

| PREVOS                    | ат. (?)                                 | Online warranty |
|---------------------------|-----------------------------------------|-----------------|
|                           | Bulletin / Recall                       |                 |
| Cancel Attachn            | nents                                   | Previous        |
| Bulletin or Recall choice |                                         |                 |
| AFA # Bulletin/Recall #   | Description                             |                 |
| WB17-02                   | ADDITION OF A N EXTENSION TO THE LINEAR |                 |
| WB17-14                   | ALTERNATOR POWER CABLE STUD A DA PTER   |                 |
| X                         |                                         |                 |

Steps to follow:

- 1. Select the appropriate campaign for the claim by clicking on the AFA number.
- 2. Click on the Bulletin/Recall number to get more information about the campaign.

When submitting a claim for an open campaign, you must select the right one, since your action will close the campaign, once completed. This can become a safety issue if you close the wrong Safety Recall. If the campaign you have performed is not in the list, the possible reasons are:

- The campaign does not apply for the VIN entered previously;
- The campaign has already been performed.

\*\*\*Please communicate with our warranty department before submitting a campaign claim, if it's not listed\*\*\*

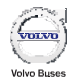

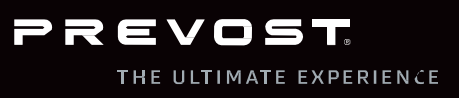

## CLAIM TYPE: PARTS WARRANTY

The claim type "Parts Warranty" is often misunderstood. Before submitting a claim, you must make sure that the claim respects the following prerequisites:

- Parts warranty starts at the date of purchase, not the installation date
- You must have two purchases of the failed component in your Prevost's account
- You must have paid for both purchases (not previously paid by Prevost warranty)

### Parts Warranty Policy

- All parts sold by Prevost Parts will be warranted to be free from defects in material and workmanship for a period of minimum 6 months. Any repairs performed in a Prevost branch will be covered for a period of minimum 12 months including parts & labor.
- Some components may have coverage beyond the above. Please contact our warranty department for coverage details.
- Subsequent damages of a failed component are only covered if installed by an authorized Prevost service shop.

### The following examples are **NOT** a "Parts Warranty" claims

- Transportation damages
  - You must contact Prevost Parts directly to get a replacement part
- Incorrect part received •
  - You must contact Prevost Parts directly to get a replacement part
- Missing parts at vehicle delivery .
- You must contact the sales department to have the parts shipped at no charge
- Part failure for vehicle out of warranty
  - Only the part previously replaced at customer's expense are covered by parts 0 warranty

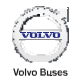

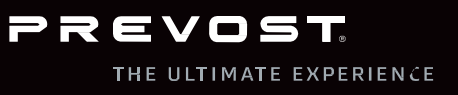

### CLAIM TYPE: PARTS WARRANTY

|                                                                                               |                                                 | Parts                                                                                                    |                                  |
|-----------------------------------------------------------------------------------------------|-------------------------------------------------|----------------------------------------------------------------------------------------------------|----------------------------------|
| Cancel                                                                                        | Attachments                                     | Previou                                                                                                    | s Next                           |
| Failure descrip                                                                               | tion                                            |                                                                                                    |                                  |
| Serial number<br>Unit Number<br>Lot #<br>Mileage<br>Invoice 1st purchas<br>Invoice 2nd purcha | PWT2013-30<br>123456<br>se XXX * 2<br>ase XXX 2 | Veh. std warranty start date 2013/12/02Veh. std warranty end date 2015/12/02Failure date 2018/06/12Date installed 3Repair order # Causal part#454321 | 2<br>3<br>01 * 🖶 yyyy/mm/dd<br>* |
| Complaint *                                                                                   | XXX 5                                           | $\hat{}$                                                                                                    |                                  |
| Cause *                                                                                       | XXX 6                                           | \$                                                                                                    |                                  |
| Correction *                                                                                  | XXX 7                                           | $\Diamond$                                                                                                    |                                  |
| Special instructions                                                                          |                                                 | \$                                                                                                    |                                  |

- 1. You may attach the document(s) of the initial and replacement purchase invoices and/or your internal repair order showing the initial installation that was paid for.
- 2. You must indicate the initial purchase invoice number (mandatory), and the replacement purchase invoice number (optional).
- 3. Indicate the initial installation date of the failed component using the calendar.
- 4. The repair order number is your reference. The Causal P/N is the part that caused the failure. The P/N is not necessary the replacement P/N.
- 5. The complaint is the (short) description of the problem's symptoms, usually reported by the driver.
- 6. The cause is the mechanic's findings. Do not use only the words *Failed*, *Defective* or any similar words.
- 7. The correction is the description of the repair justifying the repair labor time.
- 8. The special instructions field can be used for any additional information or special request you might have.

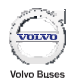

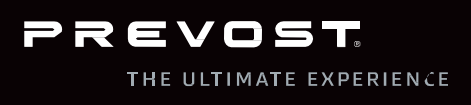

### CLAIM TYPE: PARTS WARRANTY - PARTS ENTRY

| PR                                         | REVOST      |      | e       | Online w                       | /arrant       | у                        |
|--------------------------------------------|-------------|------|---------|--------------------------------|---------------|--------------------------|
| Cancel                                     | Attachments | V    | ehic    | le (24 months)                 | lous          | Next                     |
| Parts Entry                                |             |      |         |                                |               |                          |
| Serial number <b>Lite</b><br>Lot #<br>Unit |             | Repa | ir orde | er # <b>1000007</b>            |               | 2                        |
| Part Number                                | Quantity    |      | Unit    | Description                    | Price<br>unit | Extended<br>price Delete |
| 310489                                     | 1           | 1    | EA      | DOOR, P/R 1654 MM WITHOUT LOCK | 322.97        | 322.97                   |
|                                            |             |      |         |                                |               |                          |
|                                            |             |      |         |                                |               |                          |
|                                            |             |      |         |                                |               |                          |
|                                            |             |      |         |                                |               |                          |
|                                            |             |      |         |                                |               |                          |
|                                            |             |      |         |                                |               |                          |
|                                            |             |      |         |                                |               |                          |
|                                            |             |      |         |                                |               |                          |
|                                            |             |      |         |                                |               |                          |
|                                            | Page 1 of 4 |      |         |                                |               |                          |

#### Steps to follow:

- 1. Enter the Prevost P/N and Quantity. Then, you may press *Enter* to get the part cost. If the part is shown as *Invalid*, you may either verify the P/N or enter the part in the *Other cost* section.
- 2. You can delete the line if an error occurs.

There is a total of 4 pages to enter the warranty parts. The remaining parts can be entered in the *Other Costs* section if needed.

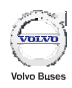

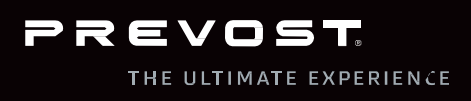

## **ONLINE WARRANTY SYSTEM - LABOR & OTHER COSTS**

| PREVOST                                | Onlin             | e warrant  | У              |        |
|----------------------------------------|-------------------|------------|----------------|--------|
| <br>Veh                                | nicle (24 months) |            |                |        |
| Cancel Attachments 1                   | . ,               | Previous   | Next           |        |
| Labor/Other Costs                      |                   |            |                |        |
| Unit Number Lot #                      |                   |            |                |        |
| Serial number 2. C. Serial Nepair orde | er # 1000007      |            |                |        |
| Labor 4.00 2 /hours Rate 45.00         | Part Freigh       | t          | \$ 4           |        |
|                                        | Miscellaneous     |            |                |        |
| Description                            | Quantity          | Price unit | Extended price | Delete |
| Part description 3                     | 1.000             | 5.00       | 5.00           | Û      |
|                                        |                   |            |                |        |
|                                        |                   |            |                |        |
|                                        |                   |            | i l            |        |

- 1. You must attach either a PDF or JPEG copy showing the cost for any other costs item for validation.
- 2. Enter the labor time. The pre-defined labor rate will automatically appear.
- 3. Enter, line by line, any other costs with its related quantity and unit price. If used for a P/N considered as invalid in the previous section, part description must include the Prevost P/N and a description of the part.
- 4. You may enter the Part Freight, if any. Remember that the part freight can only be claimed when the vehicle cannot be driven to the closest repair shop.

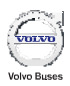

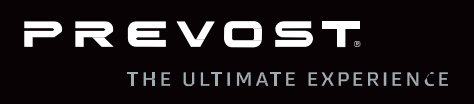

### ONLINE WARRANTY SYSTEM - CLAIM SUMMARY

The claim summary is the final step before submitting the claim.

| Vehicle (24 months)                         |                                          |              |  |  |  |  |
|---------------------------------------------|------------------------------------------|--------------|--|--|--|--|
| Cancel Submit 7                             | 6                                        | Previous     |  |  |  |  |
| Claim summary                               |                                          |              |  |  |  |  |
| Remit to: SERVICE REI RESERVICE TETS Custom | er: WILSON'S HANNOLOK MITTON LID OW      |              |  |  |  |  |
| 850 CHEMIN OLIVIER                          |                                          |              |  |  |  |  |
| LEVIS, QC, G/A 2N1 Veh #:                   | HUCH Serial number: Chevice 1001107100   | 4            |  |  |  |  |
| Unit Nu<br>Warrant                          | mber: Lot #:<br>2017/05/29 To 2019/05/28 |              |  |  |  |  |
| Months                                      | in service: 11                           |              |  |  |  |  |
| Veh. un                                     | der warranty: Yes                        |              |  |  |  |  |
| Fail date                                   | e: 2018/04/20 Mileage: 84892 MI 5        |              |  |  |  |  |
| Repair o                                    | order # 1000007                          |              |  |  |  |  |
| Description                                 | n of failure                             |              |  |  |  |  |
| Complaint                                   |                                          |              |  |  |  |  |
| XXX                                         |                                          |              |  |  |  |  |
| Cause 2                                     |                                          |              |  |  |  |  |
|                                             |                                          |              |  |  |  |  |
| XXX                                         |                                          |              |  |  |  |  |
|                                             |                                          |              |  |  |  |  |
| Claim su                                    | mmary                                    |              |  |  |  |  |
| PD Part Number Description                  | Quantity Price unit Ex                   | tended price |  |  |  |  |
| Bits total                                  | 1.000 322.97                             | 322.97       |  |  |  |  |
|                                             |                                          |              |  |  |  |  |
| 120 Claimed Labor                           | 4.000 45.00                              | 180.00       |  |  |  |  |
| Labor total                                 |                                          | 180.00       |  |  |  |  |

- 1. Verify the Remit to account where the credit will be done
- 2. Verify the Description of failure section
- 3. Verify the Claim summary Labor, Parts, Other costs and Claim total.
- 4. Verify the VIN
- 5. Verify the mileage
- 6. You can use the *Previous* button to make a correction to any previous section
- 7. Once the claim has been revised, you may submit it and a claim reference number will automatically be generated.

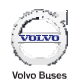

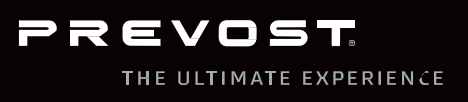

### ONLINE WARRANTY SYSTEM - CLAIM CONFIRMATION

Once submitted, an informative message will come up. Make sure you read it and then press the *Next* button to access the claim confirmation.

| PREVOST                                                                                                    | •                                                                                                    | Online warranty                                                                   |
|----------------------------------------------------------------------------------------------------|----------------------------------------------------------------------------------------------------|-----------------------------------------------------------------------------------|
|                                                                                                    | Parts return instructions                                                                                                    | Next                                                                              |
| IMPORTANT: A<br>must be<br>returned as per<br>P", pictures sho<br>sent to prevost<br>kept<br>for 30 days. Pa<br>Please call our<br>have<br>any questions. | All warranty parts coded "R", "C", "i" or "no<br>r the return shipping instructions. For all pa<br>owing the defect must be attached to the we<br>conlinewarranty@volvo.com along with the<br>arts coded "S" or "X" must be kept for a 30 of<br>warranty department at 1-866-870-2046 sh | n-coded"<br>rts coded "<br>eb claim or<br>AFA #, and<br>days period.<br>hould you |

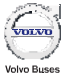

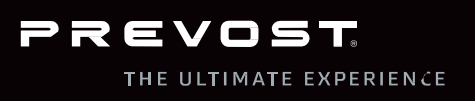

### ONLINE WARRANTY SYSTEM - CLAIM CONFIRMATION

| Shipping Instruction |                          | Vehicle (24 m       | onths)   | ) [        | 5 New claim    | same jol | b    |       |
|----------------------|--------------------------|---------------------|----------|------------|----------------|----------|------|-------|
| AFA #: 0000000       |                          | Customer: 👥         |          |            |                |          |      |       |
| Status: AFA:In pr    | ocess                    |                     | Covial a | unah ayu 🗖 |                |          |      |       |
| Remit to: 2          |                          | Unit Number:        | Serial n | iumber:    |                |          |      |       |
| LEVIS, OC            | GTA 2N1                  | Warranty start d    | ate: 201 | 17/05/29   | To 2019/05/28  |          |      |       |
| CA                   |                          | Months in servic    | e: 11    |            |                |          |      |       |
|                      |                          | Veh. under warr     | anty: Ye | es Tech. I | Pub.#          |          |      |       |
|                      |                          | Fail date: 2018,    | 04/20    | Mileage:   | 84892 MI       |          |      |       |
|                      |                          | Reference:          |          | Repair     | order #        |          |      |       |
|                      |                          | Description of fail | ure      |            |                |          |      |       |
| Complaint            |                          |                     |          |            |                |          |      |       |
| XXX                  |                          |                     |          |            |                |          |      |       |
| Cause                |                          |                     |          |            |                |          |      |       |
| XXX                  |                          |                     |          |            |                |          |      |       |
|                      |                          |                     |          |            |                |          |      |       |
|                      |                          |                     |          |            |                |          |      |       |
|                      |                          | Claim summary       |          |            |                |          |      |       |
| PD Part Number       | Description              | Quar                | tity Pr  | rice unit  | Extended price | Tx1      | Tx2  | Total |
| S 3 )489             | DOOR, P/R 1654 MM WITHOU | Л LOCK              | 1.000    | 322.97     | 322.97         | 0.00     | 0.00 | 0.00  |
|                      | Parts tota               | al                  |          |            | 322.97         | 0.00     | 0.00 | 0.00  |

- 1. The AFA number, also known as the claim number, will automatically appear. It will be used to tag the warranty parts.
- 2. This *Shipping information* button will allow you to access the shipping instructions for the parts that need to be returned.
- 3. The part disposition will announce if the part has to be returned, or not.
  - 'Blank': Return
  - R: Return
  - C: Return
  - P: Pictures must be sent by email; part to be kept for 30 days.
  - S: Part can be disposed of after 30 days
- 4. You then can print the claim afterwards.
- 5. For the completion of a further claim, click on *New claim same job*. It will allow the creation of a new claim for the same VIN, the same failure date and mileage.

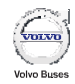

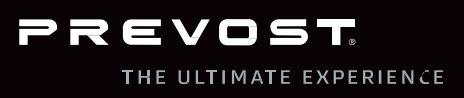

# **SHIPPING INSTRUCTIONS**

All warranty material must be returned for claim validation and quality analysis. Prevost will pay for transportation charge as long as the documentation has been filled in correctly.

The shipping instructions can be found on our website at <u>www.prevostcar.com</u>

- You will find the warranty section under the service section of the top menu
- Then you will find the link to the warranty document on the left section of the page

Return the material to the Prevost TMAC (technical material analysis center) in your country.

• Never ship the material across the border unless instructed otherwise. If so, make sure to obtain the proper customs document before shipping across the border.

Return the material using the right carrier based on the shipment weight.

ALWAYS ship third party billing indicating our account on the bill of lading.

• Never ship "collect" as the shipment will be denied and returned to your location (at your expense + admin fees)

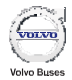

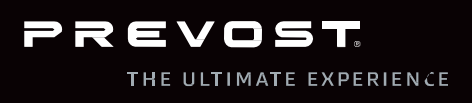

## VEHICLE WARRANTY & CAMPAIGNS INFORMATION

You may find the complete vehicle warranty & campaigns information online by connecting to the online system and clicking on Vehicle Infos:

| PREVOST                                                                                    | ? | Online warranty |
|--------------------------------------------------------------------------------------------|---|-----------------|
| Cancel                                                                                     |   | 2 Next          |
| Vehicle infos Serial number  or Unit Number Mileage Mileage Mileage unit MI * Failure date | 1 |                 |

- 1. Identify the search criteria:
  - o Insert the full 17-digit VIN
  - Always leave the *Unit Number* blank
  - $\circ$   $\,$  Do not use any punctuation signs for the mileage section
  - Identify the mileage unit
  - The failure date is required. You can select the appropriate date by clicking on the calendar icon.
- 2. Click on next to access the results (see next page for details)...

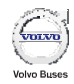

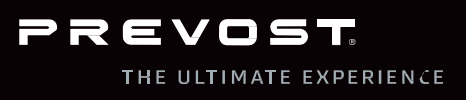

## VEHICLE WARRANTY & CAMPAIGNS INFORMATION

You may find the complete vehicle warranty & campaigns information online by connecting to the online system and clicking on *Vehicle Infos*:

The results include the information about the start and the beginning of the standard warranty, the extended vehicle warranty (if purchased), the standard powertrain warranty and the extended powertrain warranty (if purchased).

| PREVOST                                              | •                                                               |           |            | Onlin      | e warrant   | t <b>y</b> |
|------------------------------------------------------|-----------------------------------------------------------------|-----------|------------|------------|-------------|------------|
| Extended warranty                                    | _                                                               |           |            | Previous   |             |            |
| Serial number : 27 CHOS 19911C7 10 100               | uipment numb                                                    | er :      |            |            |             |            |
| Unit Number : Teo                                    | chnical ID num                                                  | ber :     | 00         |            |             |            |
| Material : H345 Ow                                   | /ner : 0000220                                                  |           |            |            |             |            |
| Start std. warranty : 2010/09/09                     | Start std. warranty : 2010/05/05 End std. warranty : 2010/05/08 |           |            |            |             |            |
| Ture                                                 | Kilomotous                                                      | Miles     | Deg data   | End data   | Ctatus      |            |
| Type<br>Power Train / Debit code 14 - Spec_deviation |                                                                 | 00000000  | 2015/11/00 | 2016/11/08 |             |            |
| Power Train / Debit code 14 Spec. deviation          | 99999999                                                        | 999999999 | 2015/11/09 | 2016/11/08 | UNAVAILABLE |            |
| Power Train / Volvo Engine Emiss. Comp. Std warr     | . 161000                                                        | 100000    | 2018/09/09 | 2021/09/08 | UNAVAILABLE |            |
| Power Train / Allison B500 and B500R Ext. 5 yrs      | 0                                                               | 0         | 2021/09/09 | 2021/09/08 | UNAVAILABLE |            |
| Power Train / Volvo Engine Major Comp. Std Warr.     | 805000                                                          | 500000    | 2018/09/09 | 2021/09/08 | UNAVAILABLE |            |
| Power Train / Std Volvo P. train Warr, Pre           | vost 99999999                                                   | 999999999 | 2016/09/09 | 2018/09/08 | AVAILABLE   |            |
| Power Train / UE-5514 - ULTIMATE Warranty            | 805000                                                          | 500000    | 2018/09/09 | 2021/09/08 | UNAVAILABLE |            |
| Page: 1/1                                            |                                                                 |           |            |            |             |            |
|                                                      |                                                                 |           |            |            |             |            |
| AFA # Bulletin/Recall #                              | Description                                                     | )         |            |            |             |            |
| WB17-02: AD                                          | DITION OF AN EX                                                 | (TENSION  | TO THE     |            |             |            |
| WB17-14: AL                                          | TERNATOR POWE                                                   | R CABLE S | TUD ADA    |            |             |            |
| Page: 1/1                                            |                                                                 |           |            |            |             |            |

N.B. You may open the campaign PDF document to access the detailed instructions. If

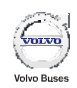

the field is empty, there are neither campaigns n vehicle.

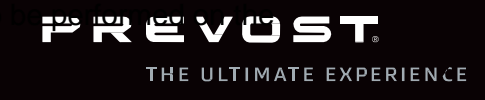

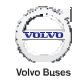

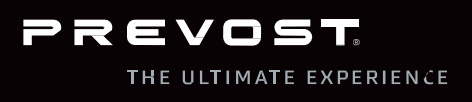

## HOW TO FIND A CLAIM STATUS AND REPRINT AN AFA

When the box is checked, you may click on Claim Status:

|   | CREATE CLAIM                                                                               | CLAIM STATUS |
|---|--------------------------------------------------------------------------------------------|--------------|
| Y | <u>By checking this box,</u><br>Lagree with terms<br>and conditions of web<br>claim entry. | 1            |

Then, enter the AFA number in the appropriate section. You may also search by unit number or date range. You will there find the specific claim and its related status:

| PREVOST                          | Menu ?        | Online warranty |
|----------------------------------|---------------|-----------------|
| AFA information                  |               |                 |
| AFA # 200644020 2                |               |                 |
| Repair order #                   |               |                 |
| Serial number                    |               |                 |
| Unit Number                      |               |                 |
| Date from 2017/06/26 Byyyy/mm/dd | To 2018/06/26 | 🖙 yyyy/mm/dd    |
| Continue                         |               |                 |
| Continue                         |               |                 |

If you click on the AFA number, you'll be able to print it by clicking of the *Printer* icon. You will also have a *Save* button to save the claims submitted over the last 12 months.

|             | Choose your AFA number |                |                         |                |
|-------------|------------------------|----------------|-------------------------|----------------|
| AFA #       | Reference              | Claim status   | Serial number           | Repair order # |
| 000000011   | 0000110208             | Do not release | 21 01155 1551107 150 11 | 100000/        |
| N<br>N<br>N | Page 1 of 1            |                |                         |                |

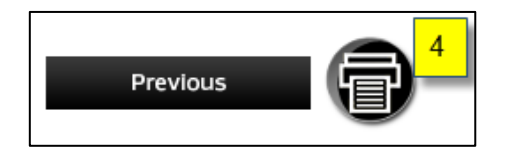

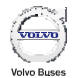

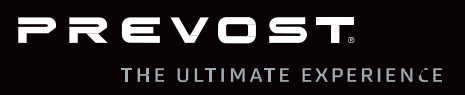

### HOW TO OBTAIN A SAFETY RECALL **CLEARANCE LETTER**

In order to obtain a safety recall clearance letter for a vehicle, all safety recalls must have been completed.

- How to find out if there is any outstanding safety recalls on a vehicle?
  - Follow the steps detailed on pages 22 and 23 of the actual procedure
  - Contact our warranty department by phone at 1-866-870-2046 or by Email at prevost.onlinewarranty@volvo.com
- How to report a completed recall to Prevost in order to close it?
  - Fill-out the safety recall certification sheet and send it to our warranty department by Email at prevost.onlinewarranty@volvo.com
  - Submit a claim using our Online Warranty System
  - Bring your vehicle to a Prevost Service Center for verification
- How to obtain the safety recall clearance letter?
  - Contact our warranty department by phone at 1-866-870-2046 or by Email at prevost.onlinewarranty@volvo.com

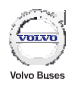

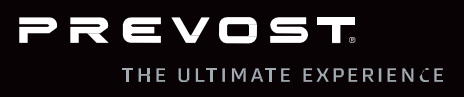

## **VEHICLE OWNERSHIP OR ADDRESS CHANGE**

There are two easy ways of changing the vehicle ownership or address:

- Go on our website at <u>www.prevostcar.com</u> and fill-out the "Change of Address and Owernship" form and send the completed form by Email to <u>prevost.onlinewarranty@volvo.com</u>
  - You will find the *Warranty* section under the *Service* section of the top menu
  - You will then find the link to the PDF form under the section *Other Documents*
- Log onto the Online Warranty System and click on the "Change vehicle Ownership" button. You'll then have access to the form shown below.
  - Once submitted, you'll get a confirmation that the change of ownership has been successfully completed.
  - o Make sure you fill all the required fields before submitting the form

| Change ownership          | Ownership transfer in date of :20              | )18/07/10 <b>B</b>        | yyyy/mm/dd |
|---------------------------|------------------------------------------------|---------------------------|------------|
|                           | <br>Current owner account# : 2                 |                           |            |
|                           | Current owner service account# :               |                           |            |
|                           |                                                |                           |            |
| Actual Address            |                                                | New Address               |            |
| Name                      | LTD                                            | Name                      | *          |
| Address                   |                                                | Address                   | *          |
| City                      |                                                | City                      | *          |
| District                  |                                                | District                  |            |
| Post office box           |                                                | Post office box           |            |
| Postal code / Zip<br>code |                                                | Postal code / Zip<br>code | *          |
| Province / State          |                                                | Province / State          | *          |
| Country                   |                                                | Country                   | *          |
| Phone                     | 200 110 0205                                   | Phone                     | *          |
| Fax                       | 1 <del>50 110 251</del> 1                      | Fax                       |            |
| E-mail                    | a <mark>n En l'anni an Anni air an An</mark> n | E-mail                    | *          |
|                           |                                                | Submit                    |            |

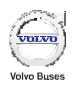

PREVOST

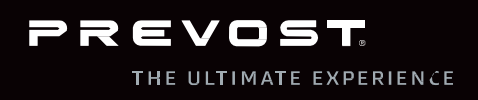

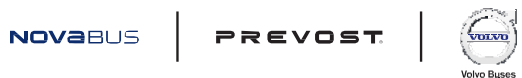